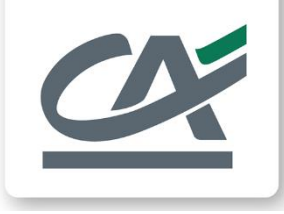

# Mandate Managed Factoring Client navigation guide

European Extranet

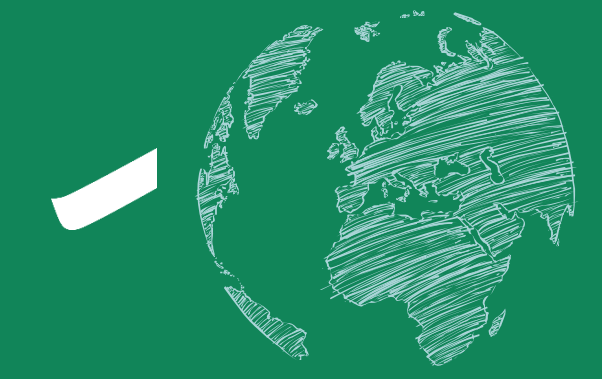

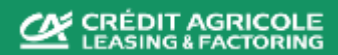

# **Table of contents**

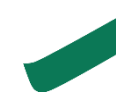

# Welcome to your Eurofactor Online client european extranet !

As soon as the contract is signed and 1st funding is sent by CALF, all authorized users will get a personnal access to Eurofactor Online web portal.

You can use this secure space to manage your funding and to monitor your transactions.

To help support you as you go through your first transactions, this guide shows you the basics of Your extranet navigation.

Your usual client management contact is available to provide you with any additional information.

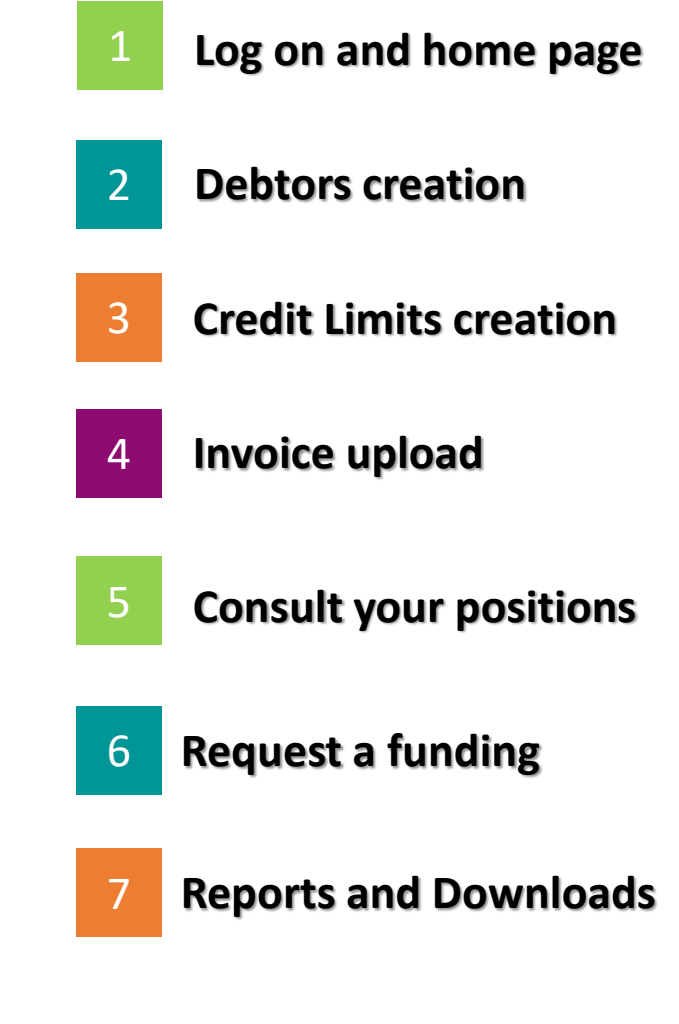

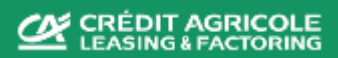

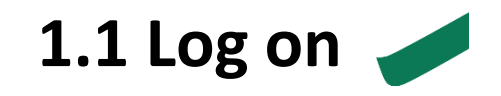

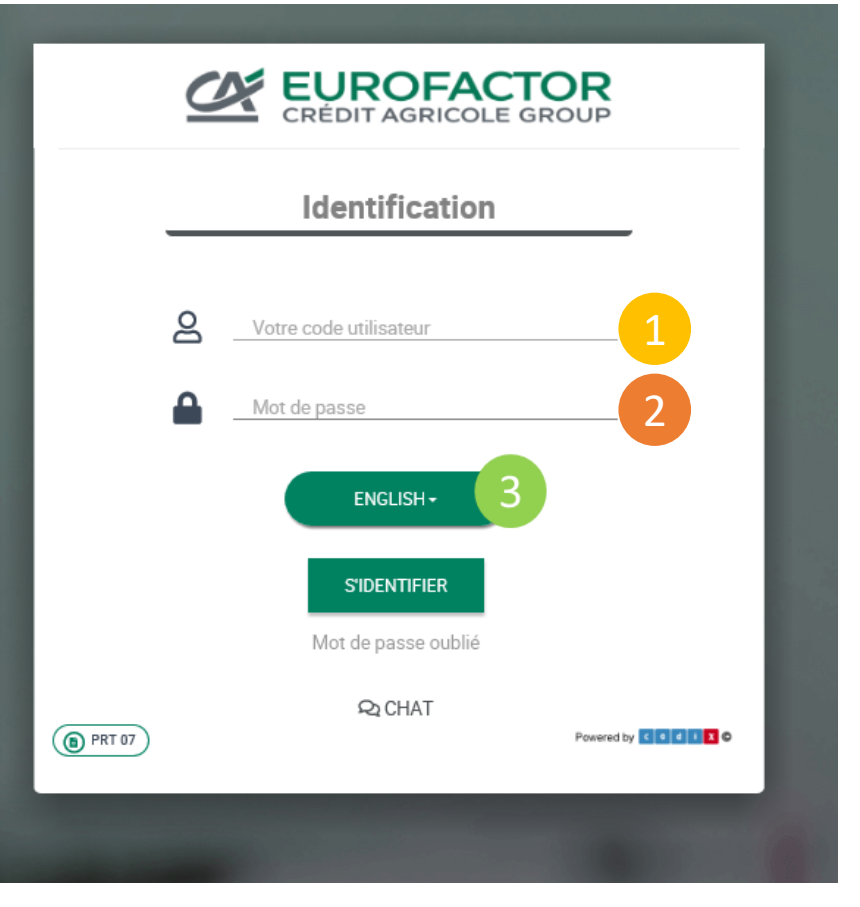

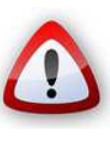

To access your web site: https://de.eurofactoronline.com Be advised! Only this address will work (you might want to add it to your

*favourites)* Your contract number will be sent by email once the contract begins (it will be created based on your contract id)

Example: FR012345

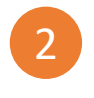

Your password must be changed when you log on for the first time, and then once every 6 months

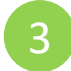

You can select the right language and then click on « Log on »

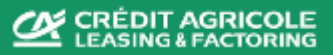

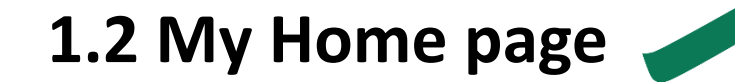

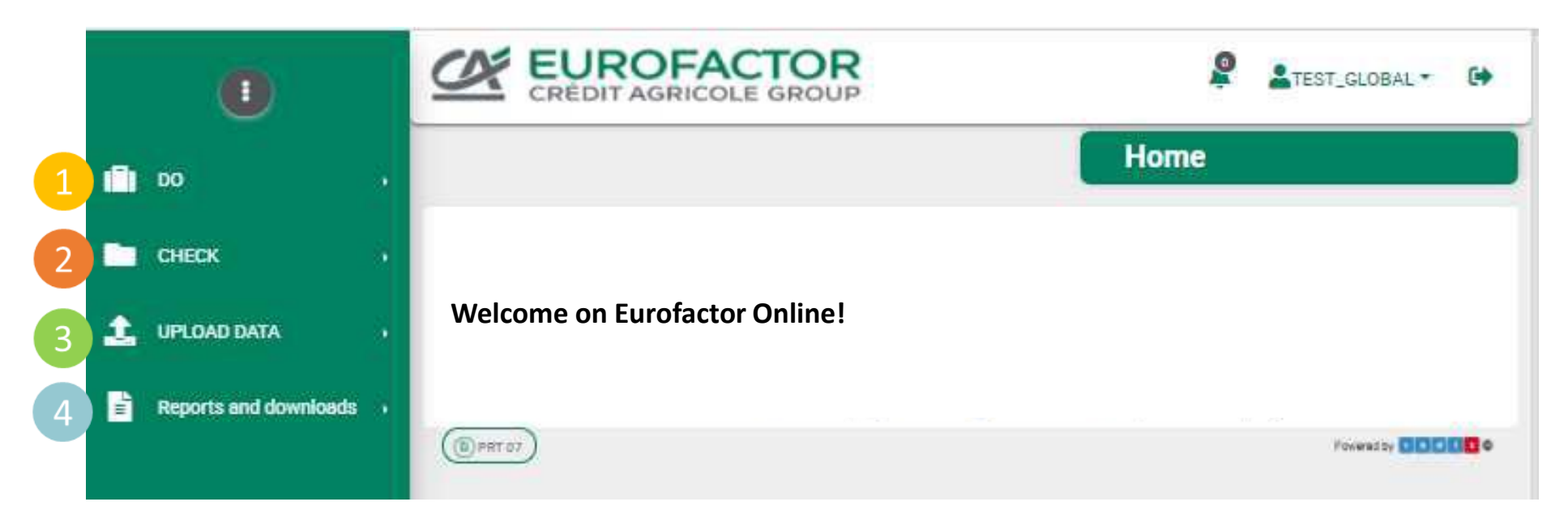

#### Acces to different Web Site Sections:

- Add new buyer, request a limlit, request funds...
- Access to your account portfolio explorer, ageing balance, retentions, ...
- Upload your invoices and credit note data, limits, SAF files...
- All your reports

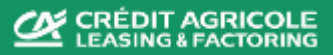

### **1.3 My Home page – Overview of main functionalities**

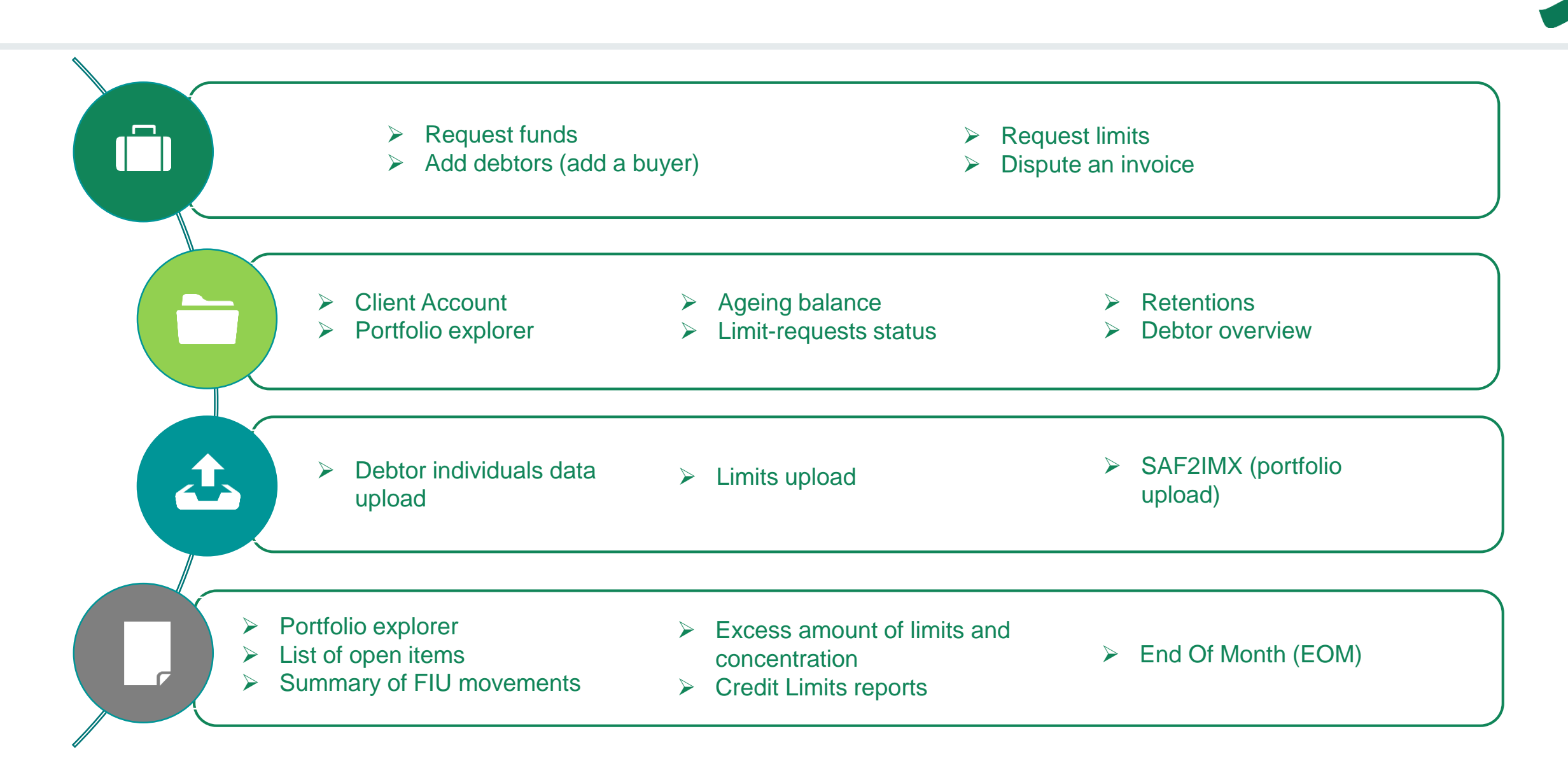

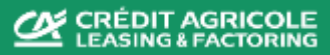

### 2. Debtors creation

In order to load invoices into our system, related debtors need to be created first.

Two different ways to create a debtor :

- 1. Add a buyer functionnality : to create a single debtor
- 2. Upload a debtors file : to create a large number of debtors

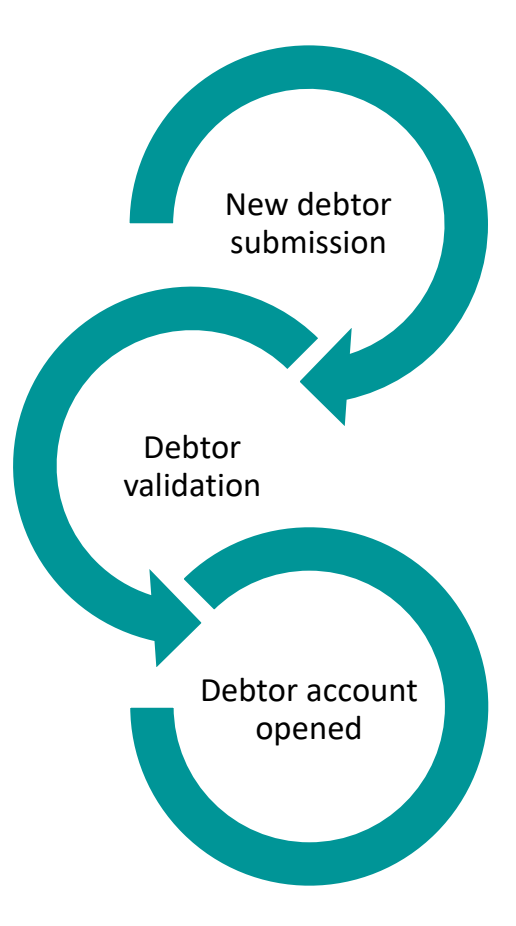

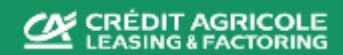

Providing accurate and relevant debtor's data ensure a fast debtor validation !

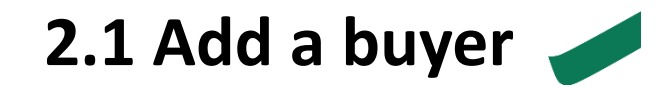

| 0                                                                  | CRÉDIT AGRICOLE GROUP                                                                                           |                            |                                                                               |
|--------------------------------------------------------------------|----------------------------------------------------------------------------------------------------|----------------------------|-------------------------------------------------------------------------------|
| <ul> <li>DO</li> <li>Request funds</li> <li>Add a buyer</li> </ul> | Add buyer           Main data           Account code*           FR03128 - SAF - EUR - 2106110005 - FOUNDATION v |                            | To add a buyer:                                                               |
| Request a limit<br>Dispute Invoices<br>Submit AR                   | Country* FRANCE  Company name* Space X Legal form <choose> VAT number Buyer number*</choose>                    | 1                          | Choose « do » section and « Add a buyer »                                     |
| CHECK )                                                            | Language <u><choose< u="">   Addresses</choose<></u>                                                            | 2                          | In « account code » field, select the contract concerned                      |
| Reports and downloads )                                            | Address type Country City Address line 1 A<br>HOME UNITED STATES HAWTHORNE 1 ROCKET ROAD C                      | ddress line 2<br>A 90250 ☑ | Click on « + » to add the buyer's address                                     |
|                                                                    | Add contact                                                                                                    | 4                          | Click on « + » to add a contact                                               |
|                                                                    | MANAGER Musk Elon 44 20 45 32 2003                                                                              | 2 ° 5                      | Add a dedicated bank account, direct debit or deduction conditions (optional) |
|                                                                    | Deduction Conditions                                                                                            | 6                          | Confirm all your entries with « save »                                        |
|                                                                    | 6                                                                                                    |                            |                                                                               |

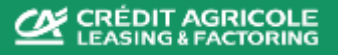

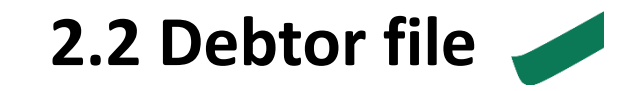

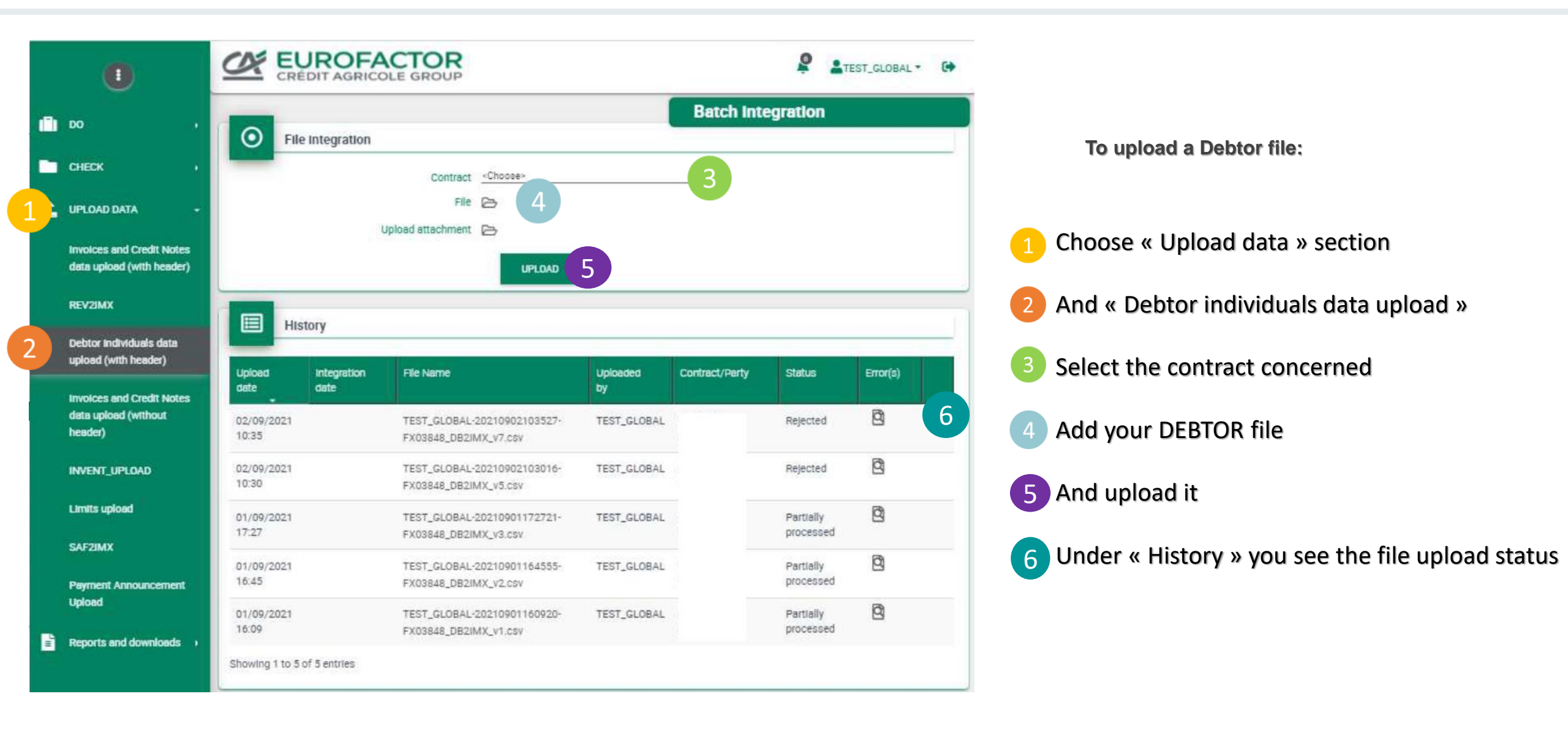

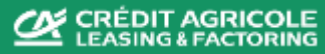

### 3. Credit limits creation

In order to get a funding on invoices purchased, credit limits need to be requested and approved first.

2 different ways to request a credit limit:

- ✓ Request a credit limit manually: to request a single credit limit
- ✓ Upload a Limit file : to create/request a large number of credit limits

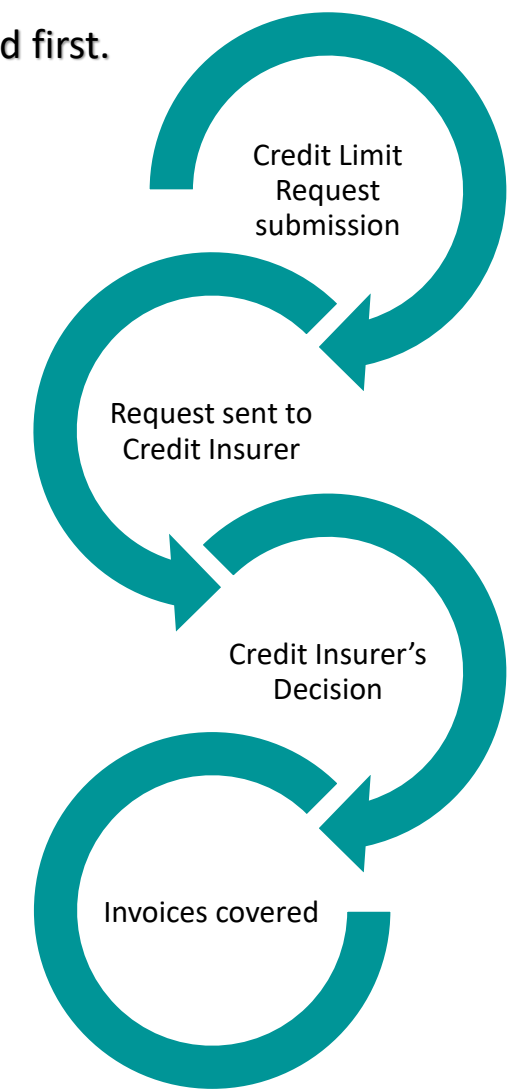

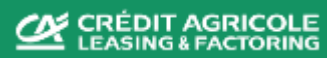

### 3. Credit Limits creation 🧹

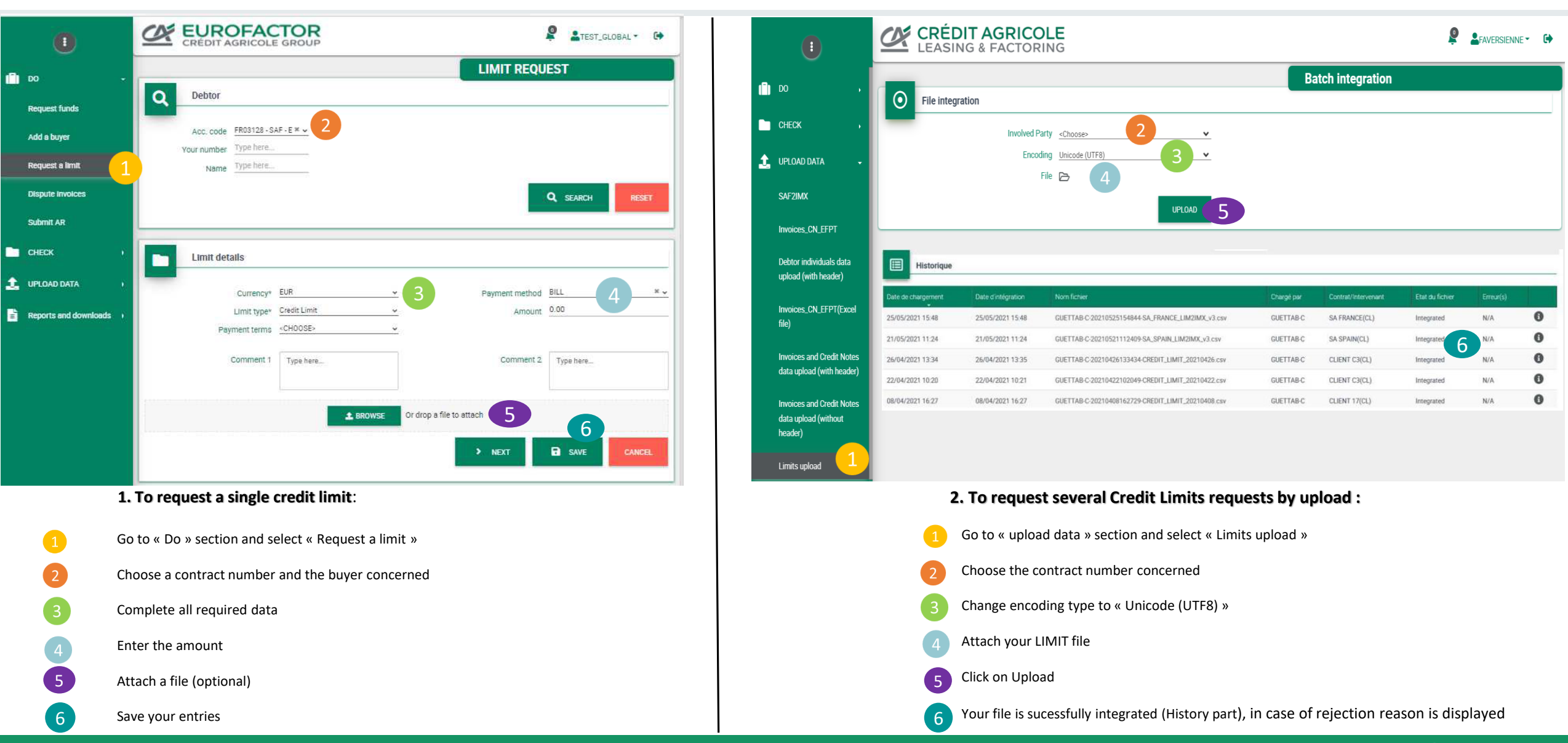

### 4. Invoices upload 🧹

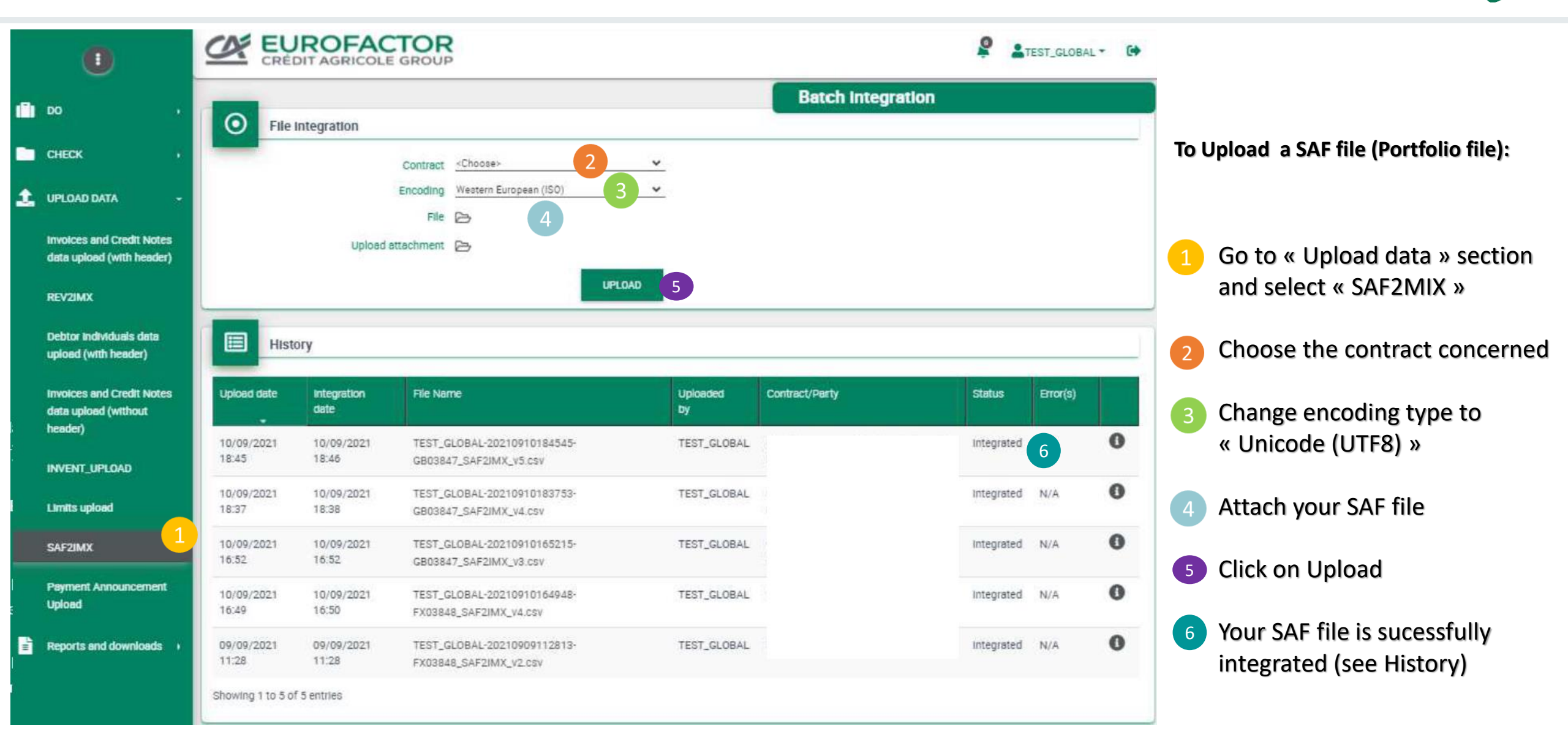

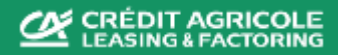

### 5. Consult your positions

In the menu CHECK, you can consult all data already created/uploaded and the result of our system calculations.

CHECK Among others functionnalities, you can see : Client account **Client Account** 1. Portfolio explorer Portfolio Explorer 2. Ageing balance Limit-requests status **Ageing Balance** 3. Disputes explorer Limit requests status 4. Limits situation Retentions 5. 5 Retentions **Debtor Overview** 6. Non matched payments Incoming cash flow SAF Payment details Contract Overview 6 Debtor Overview

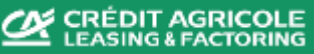

## 5.1 Client account 🧹

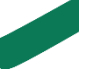

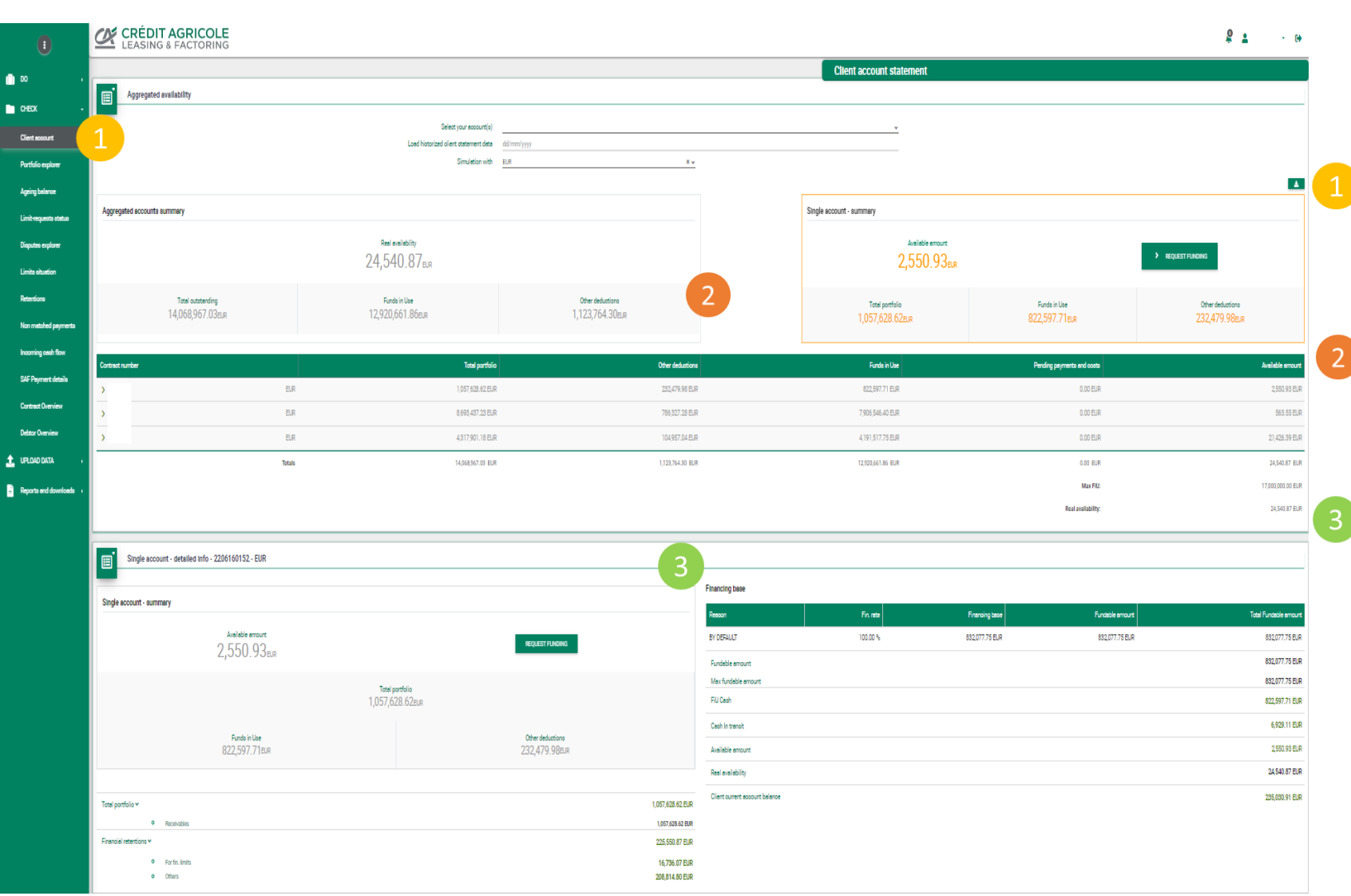

#### To check the key elements of your accounts

- Go to « check » section and click on client account, select a contract with currency of your choice
- Your aggreated availability with consolidated data and currency of your choice
- Your single account position: -with all figures related to selected entity : retentions, availability, FiU, cash in transit, ... -clicking on figures will give you a direct access to details of retentions, CIT (cash in transit), current account, ...

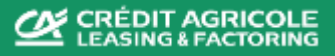

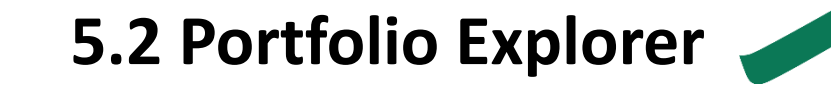

|                           |                |                                                                                                    |                                                                                      |                                                                                                    |                                                                                                    |                                                                                                    |                                                                                                    |                                                                                                    |                                                                                                    | Portfolio                                                                                                    | explorer     |                  |                   |                                                                   |                                                                                                    |                                                                                                    |
|---------------------------|----------------|----------------------------------------------------------------------------------------------------|--------------------------------------------------------------------------------------|----------------------------------------------------------------------------------------------------|----------------------------------------------------------------------------------------------------|----------------------------------------------------------------------------------------------------|----------------------------------------------------------------------------------------------------|----------------------------------------------------------------------------------------------------|----------------------------------------------------------------------------------------------------|----------------------------------------------------------------------------------------------------|--------------|------------------|-------------------|-------------------------------------------------------------------|----------------------------------------------------------------------------------------------------|----------------------------------------------------------------------------------------------------|
| Contraction of the second |                |                                                                                                    |                                                                                      |                                                                                                    |                                                                                                    |                                                                                                    |                                                                                                    |                                                                                                    |                                                                                                    | TORIOR                                                                                                    | ехрюгет      |                  |                   |                                                                   |                                                                                                    |                                                                                                    |
| Q Search                  |                |                                                                                                    |                                                                                      |                                                                                                    |                                                                                                    |                                                                                                    |                                                                                                    |                                                                                                    |                                                                                                    |                                                                                                    |              |                  |                   |                                                                   |                                                                                                    |                                                                                                    |
|                           | 2              | Search Portfolio                                                                                                    |                                                                                      |                                                                                                    |                                                                                                    | ~                                                                                                    |                                                                                                    | Document numb                                                                                                    | Type here                                                                                                    |                                                                                                    |              |                  |                   | Closed items Hide                                                 |                                                                                                    |                                                                                                    |
|                           |                | Debtor name Ty                                                                                                    | ype here                                                                             |                                                                                                    |                                                                                                    |                                                                                                    |                                                                                                    | AF numb                                                                                                    | er Type here                                                                                                    |                                                                                                    |              |                  |                   | Ageing All                                                        |                                                                                                    |                                                                                                    |
|                           |                | Debtor number Ty                                                                                                    | ype here                                                                             |                                                                                                    |                                                                                                    |                                                                                                    |                                                                                                    | Amou                                                                                                    | nt From                                                                                                    | То                                                                                                    |              |                  |                   | Retention reason All                                              |                                                                                                    |                                                                                                    |
|                           |                | Your number Ty                                                                                                    | ype here                                                                             |                                                                                                    |                                                                                                    |                                                                                                    |                                                                                                    |                                                                                                    |                                                                                                    |                                                                                                    |              |                  | 1                 | Retention Comment All                                             |                                                                                                    |                                                                                                    |
|                           |                | Document type                                                                                                    | CHOOSE>                                                                              |                                                                                                    | То                                                                                                    | ~                                                                                                    |                                                                                                    |                                                                                                    |                                                                                                    |                                                                                                    |              |                  | View in olient    | otatement ourrency                                                |                                                                                                    |                                                                                                    |
|                           |                | Due Dete                                                                                                    | rom                                                                                  |                                                                                                    | To                                                                                                    |                                                                                                    |                                                                                                    |                                                                                                    |                                                                                                    |                                                                                                    |              |                  |                   |                                                                   |                                                                                                    |                                                                                                    |
|                           |                | Peyment date Fr                                                                                                    | rom                                                                                  |                                                                                                    | То                                                                                                    |                                                                                                    |                                                                                                    |                                                                                                    |                                                                                                    |                                                                                                    |              |                  |                   |                                                                   |                                                                                                    |                                                                                                    |
|                           |                | ,                                                                                                    |                                                                                      |                                                                                                    |                                                                                                    |                                                                                                    |                                                                                                    |                                                                                                    |                                                                                                    |                                                                                                    |              |                  |                   |                                                                   |                                                                                                    |                                                                                                    |
|                           |                |                                                                                                    |                                                                                      |                                                                                                    |                                                                                                    |                                                                                                    |                                                                                                    |                                                                                                    |                                                                                                    |                                                                                                    |              |                  |                   |                                                                   |                                                                                                    | ٩                                                                                                    |
| L                         |                |                                                                                                    |                                                                                      |                                                                                                    |                                                                                                    |                                                                                                    |                                                                                                    |                                                                                                    |                                                                                                    |                                                                                                    |              |                  |                   |                                                                   |                                                                                                    |                                                                                                    |
|                           |                |                                                                                                    |                                                                                      |                                                                                                    |                                                                                                    |                                                                                                    |                                                                                                    |                                                                                                    |                                                                                                    |                                                                                                    |              |                  |                   |                                                                   |                                                                                                    |                                                                                                    |
| Results 3                 |                |                                                                                                    |                                                                                      |                                                                                                    |                                                                                                    |                                                                                                    |                                                                                                    |                                                                                                    |                                                                                                    |                                                                                                    |              |                  |                   |                                                                   |                                                                                                    |                                                                                                    |
|                           |                |                                                                                                    |                                                                                      |                                                                                                    |                                                                                                    |                                                                                                    |                                                                                                    |                                                                                                    |                                                                                                    |                                                                                                    |              |                  |                   |                                                                   |                                                                                                    |                                                                                                    |
| Results 3                 | Debtor number  | Your number                                                                                                    | Dootype                                                                              | AF number                                                                                                | Document number                                                                                                    | Doo smount                                                                                                    | Balance looue date                                                                                                    | Due Date                                                                                                    | Calculated Due date                                                                                                    | Disputed Dunning level                                                                                                    | Payment date | Retention resson | Retention Comment | Guarantee status                                                  | Statuo                                                                                                    | Fundable a                                                                                                    |
| Results 3                 | Debtor number  | Your number<br>CU12103                                                                                                    | Doo type<br>INVOICE                                                                  | AF number                                                                                                | Document number<br>SINV000084                                                                                                    | Doo amount<br>823,034.00 USD                                                                                                    | Balance         Icours state           \$25,034.00 USD         24/10/2022.                                                                                                    | Due Date<br>13/02/2023                                                                                                    | Celoulated Due date<br>13/02/2023                                                                                                    | Disputed Durning level                                                                                                    | Peyment date | Retention reason | Retention Comment | Guarantee status<br>No                                            | Statue<br>FIN-COV                                                                                                    | Fundable a<br>323,034,0                                                                                                    |
| Results 3                 | Debtor number  | Your number<br>CU12103<br>CU12103                                                                                                    | Doo type<br>INVOICE<br>INVOICE                                                       | AF number<br>5<br>5                                                                                      | Document number<br>SINV000084<br>SINV000082                                                                                                    | Dea smourt<br>323,034.00 USD<br>323.034.00 USD                                                                                                    | Belance         Issue state           \$25,034.00 USD         24/10/2022           \$25,034.00 USD         21/10/2022                                                                                                    | Due Dete<br>13/02/2023<br>13/02/2023                                                                                                    | Calculated Due date<br>13/02/2023<br>13/02/2023                                                                                                    | Disputed Durning level<br>0.00 USD<br>0.00 USD                                                                                                    | Peyment date | Retention reason | Retention Comment | Guarantee etatuo<br>No<br>No                                      | Statue<br>FIN-CDV<br>FIN-CDV                                                                                                    | Fundable 8<br>923,034,0<br>923,034,0                                                                                                    |
| Results 3                 | Detitor number | Your number<br>CU12103<br>CU12103<br>CU12103<br>CU12103                                                                              | Doo type<br>INVOICE<br>INVOICE<br>INVOICE                                            | AF number<br>5<br>5<br>2                                                                                 | Document number<br>SINV000084<br>SINV000082<br>SINV000100                                                                                                    | Dos smourt<br>323,034.00 USD<br>323,034.00 USD<br>323,034.00 USD                                                                                           | Balance         Issue state           325,034.00 USD         24/10/2022           325,034.00 USD         21/10/2022           325,034.00 USD         10/10/2023                                                                                                    | Due Date<br>13/02/2023<br>13/02/2023<br>16/05/2023                                                                                                   | Calculated Due date<br>13/02/2023<br>13/02/2023<br>16/05/2023                                                                                                    | Disputes         Dunning level           0.00 USD         0.00 USD           0.00 USD         0.00 USD                                                                                                    | Peyment date | Retention reason | Retention Comment | Guarantee status<br>No<br>No<br>No                                | Statue<br>FIN-COV<br>FIN-COV<br>FIN-COV                                                                                                    | Fundable a<br>323,034,0<br>323,034,0<br>323,034,0                                                                                                    |
| Results 3                 | Debtor number  | Your number<br>CU12103<br>CU12103<br>CU12103<br>CU12103                                                                              | Doo-type<br>INVOICE<br>INVOICE<br>INVOICE<br>INVOICE                                 | AF number<br>5<br>5<br>2                                                                                 | Document number<br>SINV000084<br>SINV000082<br>SINV000100<br>SINV000100                                                                                                    | Doe smourt<br>323,034.00 USD<br>323,034.00 USD<br>323,034.00 USD<br>323,034.00 USD                                                                         | Belance         Issue clate           \$23,054.00 USD         24/10/2022           \$23,054.00 USD         21/10/2022           \$23,054.00 USD         10/10/2023           \$23,054.00 USD         10/10/2023                                                                                                    | Due Date<br>13/02/2023<br>13/02/2023<br>16/05/2023<br>16/05/2023                                                                                     | Calculated Due date<br>13/02/2023<br>13/02/2023<br>16/05/2023<br>16/05/2023                                                                                                    | Disputes         Durning level           0.00 USD         0.00 USD           0.00 USD         0.00 USD           0.00 USD         0.00 USD                                                                                                    | Peyment date | Retention reason | Retention Comment | Guerarite status<br>No<br>No<br>No                                | Statue<br>FIN-COV<br>FIN-COV<br>FIN-COV<br>FIN-COV                                                                                                    | Fundable e<br>323,034.0<br>323,034.0<br>323,034.0<br>323,034.0                                                                                                    |
| Results 3                 | Destor number  | Your number<br>CU12105<br>CU12105<br>CU12105<br>CU12105<br>CU12105                                                                   | Doo type<br>INVOICE<br>INVOICE<br>INVOICE<br>INVOICE                                 | AF number<br>5<br>5<br>9<br>2<br>5                                                                       | Document number<br>SINV000064<br>SINV000082<br>SINV000100<br>SINV000099<br>SINV000089                                                                                                    | Dea smourt<br>323 034.00 USD<br>323 034.00 USD<br>323 034.00 USD<br>323 034.00 USD<br>323 034.00 USD                                                       | Belance         Issue state           323.054.00.USD         24/10/2022           323.054.00.USD         21/10/2022           323.054.00.USD         10/10/2023           323.054.00.USD         10/10/2023           323.054.00.USD         10/10/2023           323.054.00.USD         10/10/2023                                                                                                    | Due Dete<br>13/02/2023<br>13/02/2023<br>16/05/2023<br>16/05/2023<br>15/03/2023                                                                       | Calculated Due date<br>13/02/2023<br>13/02/2023<br>16/05/2023<br>16/05/2023<br>15/05/2023                                                                                                    | Disputed         Durning level           0.00 USD         0.00 USD           0.00 USD         0.00 USD           0.00 USD         0.00 USD                                                                                                    | Peyment date | Retention reason | Retention Comment | Guerantee status<br>No<br>No<br>No<br>No<br>No                    | Setue<br>FIN-COV<br>FIN-COV<br>FIN-COV<br>FIN-COV<br>FIN-COV                                                                                            | Fundable e<br>323/034 (0<br>323/034 (0<br>323/034 (0<br>323/034 (0<br>323/034 (0<br>323/034 (0)                                                                                                    |
| Results 3                 | Destor number  | Your number<br>CU12105<br>CU12105<br>CU12105<br>CU12105<br>CU12105<br>CU12105                                                        | Doo type<br>INVOICE<br>INVOICE<br>INVOICE<br>INVOICE<br>INVOICE                      | AF number<br>5<br>5<br>9<br>9<br>9<br>9<br>9                                                             | Document number           SINV000084           SINV000082           SINV0000100           SINV000099           SINV000099           SINV000099                                                               | Des smourt<br>323,034.00 USD<br>323,034.00 USD<br>323,034.00 USD<br>323,034.00 USD<br>323,034.00 USD<br>323,034.00 USD                                     | Belance         Issue state           323.054.00.USD         24/10/2022           323.054.00.USD         21/10/2022           323.054.00.USD         10/01/2023           323.054.00.USD         10/01/2023           323.054.00.USD         10/01/2023           323.054.00.USD         10/01/2023           323.054.00.USD         10/01/2023           323.054.00.USD         25/11/2022                                                                                         | Due Dete<br>13/02/2023<br>15/02/2023<br>16/05/2023<br>16/05/2023<br>15/03/2023<br>15/03/2023                                                         | Calculated Due date 13/02/2023 13/02/2023 16/05/2023 16/05/2023 15/03/2023 15/03/2023                                                                                                    | Disputed         Durning level           0.00 USD         0.00 USD           0.00 USD         0.00 USD           0.00 USD         0.00 USD           0.00 USD         0.00 USD           0.00 USD         0.00 USD                                                                                                    | Peyment date | Retention reason | Retention Comment | Guerantee status<br>No<br>No<br>No<br>No<br>No                    | Setuo<br>FIN-COV<br>FIN-COV<br>FIN-COV<br>FIN-COV<br>FIN-COV                                                                                            | Fundable e<br>323 034 0<br>323 034 0<br>323 034 0<br>323 034 0<br>323 034 0<br>323 034 0<br>323 034 0                                                                                                    |
| Results 3                 | Destor number  | Your number<br>Cu12105<br>Cu12105<br>Cu12105<br>Cu12105<br>Cu12105<br>Cu12105<br>Cu12105<br>Cu12105<br>Cu12105                       | Doo type<br>INVOICE<br>INVOICE<br>INVOICE<br>INVOICE<br>INVOICE<br>INVOICE           | AF number<br>5<br>5<br>9<br>9<br>5<br>9<br>5<br>9<br>5<br>9<br>9<br>9<br>9<br>9<br>9<br>9<br>9<br>9<br>9 | Document number           SINV000084           SINV000082           SINV000099           SINV000099           SINV000099           SINV000092           SINV000092                                           | Dos smourt<br>323,034.00 USD<br>323,034.00 USD<br>323,034.00 USD<br>323,034.00 USD<br>323,034.00 USD<br>323,034.00 USD<br>323,034.00 USD                   | Estance         Issue state           323,034.00 USD         24/10/2022           323,034.00 USD         21/10/2022           323,034.00 USD         10/01/2023           323,034.00 USD         10/01/2023           323,034.00 USD         10/01/2023           323,034.00 USD         25/11/2022           323,034.00 USD         25/11/2022           323,034.00 USD         25/11/2022           323,034.00 USD         25/11/2022           323,034.00 USD         51/01/2023 | Due Dete<br>13/02/2023<br>13/02/2023<br>16/05/2023<br>16/05/2023<br>15/03/2023<br>16/05/2023<br>16/05/2023                                           | Calculated Due date 13/02/2023 13/02/2023 13/02/2023 16/05/2023 15/03/2023 15/03/2023 16/05/2023 16/05/2023                                                                                                    | Disputed         Durning level           0.00 USD         0.00 USD           0.00 USD         0.00 USD           0.00 USD         0.00 USD           0.00 USD         0.00 USD           0.00 USD         0.00 USD                                                                                                    | Peyment date | Retention reason | Retention Comment | Gueraritee status<br>No<br>No<br>No<br>No<br>No<br>No<br>No       | Secture           FIN-COV           FIN-COV           FIN-COV           FIN-COV           FIN-COV           FIN-COV           FIN-COV           FIN-COV | Fundable so<br>323 034 0<br>323 034 0<br>323 034 0<br>323 034 0<br>323 034 0<br>323 034 0<br>323 034 0                                                                                                    |
| Results 3                 | Destor number  | Your number<br>Cu12103<br>Cu12103<br>Cu12103<br>Cu12103<br>Cu12103<br>Cu12103<br>Cu12103<br>Cu12103<br>Cu12103<br>Cu12103            | Dootype<br>INVOICE<br>INVOICE<br>INVOICE<br>INVOICE<br>INVOICE<br>INVOICE            | AF number<br>5<br>5<br>9<br>9<br>9<br>9<br>6<br>6<br>6<br>10<br>5                                        | Document number           SINV000084           SINV000082           SINV000099           SINV000099           SINV000099           SINV000092           SINV000092           SINV000092           SINV000092 | Dos smourt<br>323,034.00 USD<br>323,034.00 USD<br>323,034.00 USD<br>323,034.00 USD<br>323,034.00 USD<br>323,034.00 USD<br>323,034.00 USD<br>323,034.00 USD | Estance         Issue state           323,034.00 USD         24/10/2022           323,034.00 USD         21/10/2022           323,034.00 USD         10/01/2023           323,034.00 USD         10/01/2023           323,034.00 USD         25/11/2022           323,034.00 USD         25/11/2022           323,034.00 USD         25/11/2022           323,034.00 USD         31/01/2023           323,034.00 USD         24/10/2023                                             | Due Dete<br>15/02/2023<br>15/02/2023<br>16/05/2023<br>16/05/2023<br>15/03/2023<br>15/03/2023<br>15/03/2023<br>15/02/2023                             | Calculated Due date 13/02/2023 13/02/2023 13/02/2023 16/05/2023 16/05/2023 15/03/2023 15/03/2023 16/05/2023 13/02/2023 13/02/202 13/02/202 13/02/202 13/02/202 13/02/202 13/02/202 13/02/202 13/02/202 13/02/202 13/02/202 13/02/202 13/02/20 13/02/20 13/02 13/02/20 13/02/20 13/02/20 13/02 13/02/ | Disputes         Dunning level           0.00 USD         0.00 USD           0.00 USD         0.00 USD           0.00 USD         0.00 USD           0.00 USD         0.00 USD           0.00 USD         0.00 USD           0.00 USD         0.00 USD           0.00 USD         0.00 USD           0.00 USD         0.00 USD           0.00 USD         0.00 USD                                     | Peyment date | Retention reason | Retention Comment | Cuerantee etatua<br>No<br>No<br>No<br>No<br>No<br>No<br>No<br>No  | Statuo<br>FIN-COV<br>FIN-COV<br>FIN-COV<br>FIN-COV<br>FIN-COV<br>FIN-COV<br>FIN-COV                                                                     | Fundable so<br>323,034.0<br>323,034.0<br>323,034.0<br>323,034.0<br>322,034.0<br>322,034.0<br>322,034.0<br>322,034.0                                                                                                    |
| Results 3                 | Destor number  | Your number<br>Cu12103<br>Cu12103<br>Cu12103<br>Cu12103<br>Cu12103<br>Cu12103<br>Cu12103<br>Cu12103<br>Cu12103<br>Cu12103<br>Cu12103 | Dootype<br>INVOICE<br>INVOICE<br>INVOICE<br>INVOICE<br>INVOICE<br>INVOICE<br>INVOICE | AF number<br>5<br>5<br>9<br>9<br>9<br>9<br>9<br>5<br>5<br>10<br>5<br>5<br>6                              | Document number           SINV000084           SINV000082           SINV000099           SINV000099           SINV000099           SINV000092           SINV000092           SINV000095           SINV000095 | Dos amount<br>323,034.00 USD<br>323,034.00 USD<br>323,034.00 USD<br>323,034.00 USD<br>323,034.00 USD<br>323,034.00 USD<br>323,034.00 USD<br>323,034.00 USD | Estance         Issue state           323,034.00 USD         24/10/2022           323,034.00 USD         21/10/2022           323,034.00 USD         10/01/2023           323,034.00 USD         10/01/2023           323,034.00 USD         23/11/2022           323,034.00 USD         23/11/2022           323,034.00 USD         24/11/2022           323,034.00 USD         31/01/2023           323,034.00 USD         24/10/2022           323,034.00 USD         24/10/2022 | Due Dete<br>15:02/2023<br>16:05:2023<br>16:05:2023<br>16:05:2023<br>15:03:2023<br>15:03:2023<br>16:05:2023<br>15:03:2023<br>15:03:2023<br>15:02:2023 | Calculated Due date<br>13/02/2023<br>13/02/2023<br>16/05/2023<br>16/05/2023<br>15/03/2023<br>15/03/2023<br>13/02/2023<br>13/02/2023                                                                                                    | Disputes         Dunning level           0.00 USD         0.00 USD           0.00 USD         0.00 USD           0.00 USD         0.00 USD           0.00 USD         0.00 USD           0.00 USD         0.00 USD           0.00 USD         0.00 USD           0.00 USD         0.00 USD           0.00 USD         0.00 USD           0.00 USD         0.00 USD           0.00 USD         0.00 USD | Peyment date | Retention reason | Retention Comment | Cueranter estatua<br>No<br>No<br>No<br>No<br>No<br>No<br>No<br>No | Statuo<br>FIN-COV<br>FIN-COV<br>FIN-COV<br>FIN-COV<br>FIN-COV<br>FIN-COV<br>FIN-COV<br>FIN-COV                                                          | Fundable av<br>325,034.0<br>325,034.0<br>322,034.0<br>322,034.0<br>324,034.0<br>324,034.0<br>324,034.0<br>324,034.0<br>324,034.0 |

#### To check all open items in purchased portfolio

- Go to « check » section and click on « Portfolio explorer »
- Search by contract number, debtor, document, ...
  - Results of your research is displayed, you can extract this list under Excel format using

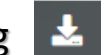

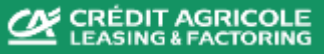

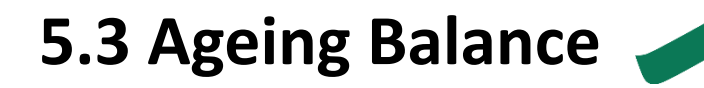

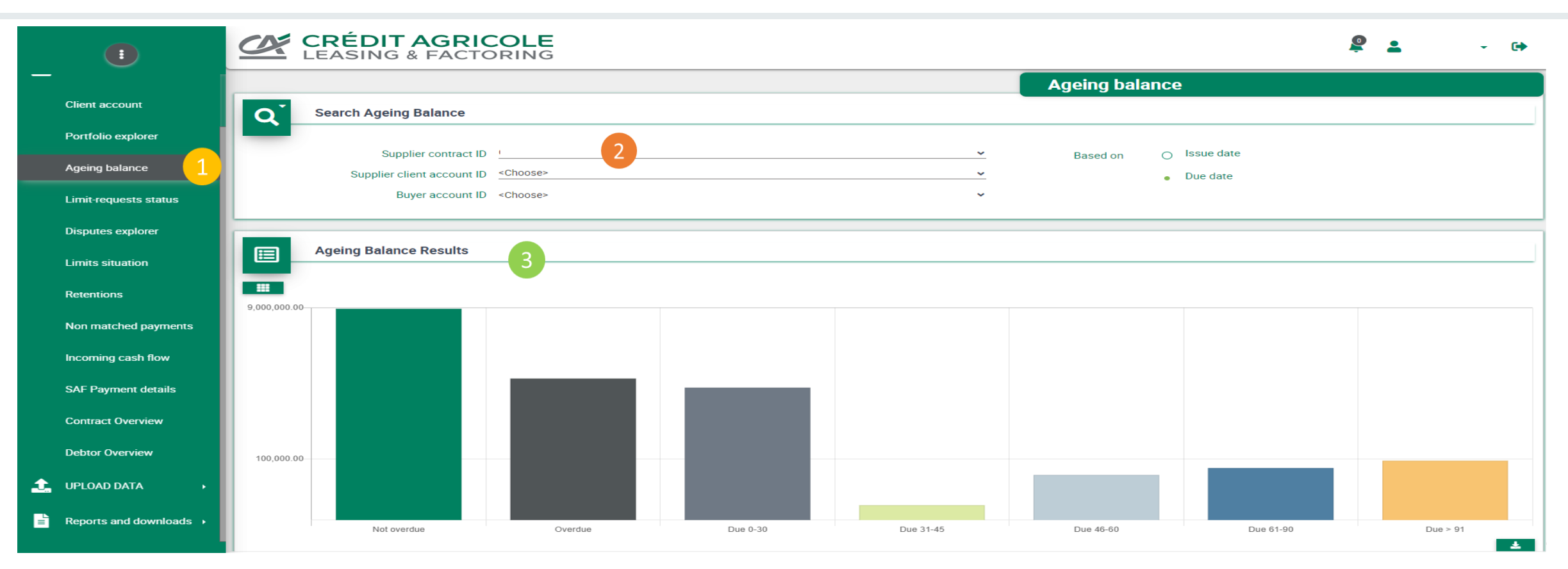

To have an overview of your ageing balance :

- Go to « check » section and click on Portfolio explorer
- Search by contract number, debtor, document, ...

Results are displayed with a graph or with a table listing concerned invoices. You can extract this list under Excel format using 去

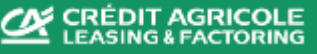

### 5.4 Limit-requests status

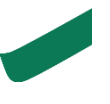

|                                                                                                    | LEASING & FA                                             |                                           |                     |                                                                                                    |                                    |                                                            |                                             |                |                     |                                                       | <b>£</b>                                                 |             | - 🕩   |
|----------------------------------------------------------------------------------------------------|----------------------------------------------------------|-------------------------------------------|---------------------|----------------------------------------------------------------------------------------------------|------------------------------------|------------------------------------------------------------|---------------------------------------------|----------------|---------------------|-------------------------------------------------------|----------------------------------------------------------|-------------|-------|
|                                                                                                    |                                                          |                                           |                     |                                                                                                    |                                    |                                                            | Lim                                         | it reques      | t history           |                                                       |                                                          |             |       |
| Client account                                                                                                    | O Debtor                                                 |                                           |                     |                                                                                                    |                                    |                                                            |                                             |                |                     |                                                       |                                                          |             |       |
| Portfolio explorer                                                                                                   |                                                          |                                           |                     |                                                                                                    |                                    |                                                            |                                             |                |                     |                                                       |                                                          |             |       |
| Ageing balance                                                                                                    | Acc. code                                                | Та                                        |                     | Debtor numbe                                                                                       | Type here                          | <u></u>                                                    |                                             |                | Debtor name         | e Type here                                           |                                                          |             |       |
|                                                                                                    | Valid from to From<br>Internal case reference. Type here | 10                                        |                     | VA                                                                                                 | T Type here                        | <br>                                                       |                                             |                | National numbe      | Type here                                             |                                                          |             |       |
| Limit-requests status                                                                                                | Country <choose></choose>                                |                                           | ~                   | ZI                                                                                                 | P Type here                        | L                                                          |                                             |                | Address             | 2 Type here                                           |                                                          |             |       |
| Disputes explorer                                                                                                    | State <choose></choose>                                  |                                           | ~                   |                                                                                                    |                                    |                                                            |                                             |                |                     |                                                       |                                                          |             |       |
| Limits situation                                                                                                    | <sup>1</sup> Advanced search (with % sign) is pos        | sible only on fields: N                   | o:                  |                                                                                                    |                                    |                                                            |                                             |                |                     |                                                       |                                                          |             |       |
|                                                                                                    |                                                          | sible only on neids. No                   | ame, City, Address. |                                                                                                    |                                    |                                                            |                                             |                |                     |                                                       |                                                          |             | DEGET |
| Retentions                                                                                                    |                                                          | sible only on heids. No                   | ame, City, Address. |                                                                                                    |                                    |                                                            |                                             |                |                     |                                                       | <b>Q</b> SEARCH                                          |             | RESET |
| Retentions<br>Non matched payments                                                                                   |                                                          | suble only on helds. No                   | ame, City, Address. |                                                                                                    |                                    |                                                            |                                             |                |                     |                                                       | <b>Q</b> SEARCH                                          |             | RESET |
| Retentions<br>Non matched payments<br>Incoming cash flow                                                             | Search results                                           | 3                                         | ame, City, Address. |                                                                                                    |                                    |                                                            |                                             |                |                     |                                                       | Q SEARCH                                                 |             | RESET |
| Retentions Non matched payments Incoming cash flow SAF Payment details                                               | Search results Debtor name                               | 3<br>Debtor                               | VAT                 | Requested                                                                                          | Request id                         | Туре                                                       | Request                                     | Debtor         | Decision            | Approved                                              | Q SEARCH                                                 | End _       | RESET |
| Retentions Non matched payments Incoming cash flow SAF Payment details Contract Overview                             | Search results Debtor name                               | 3<br>Debtor<br>number                     | VAT                 | Requested armount                                                                                  | Request id                         | Туре                                                       | Request<br>date                             | Debtor<br>code | Decision            | Approved<br>amount                                    | Q SEARCH                                                 | End<br>date | RESET |
| Retentions Non matched payments Incoming cash flow SAF Payment details Contract Overview Debtor Overview             | Search results Debtor name                               | 3<br>Debtor<br>number<br>3MOD01           | VAT                 | Requested<br>armount<br>210,630.40 GBP                                                             | Request id                         | Type<br>CREDIT LIMIT<br>REQUEST                            | Request<br>date<br>04/11/2022               | Debtor<br>code | Decision APPROVED 2 | Approved<br>amount<br>210,630.40 GBP                  | Q   SEARCH                                               | End<br>date | RESET |
| Retentions Non matched payments Incoming cash flow SAF Payment details Contract Overview Debtor Overview UPLOAD DATA | Search results Debtor name                               | 3<br>Debtor<br>number<br>3M0D01<br>7IND02 | VAT                 | Requested<br>amount         I           210,630.40 GBP         I           43,320.00 GBP         I | Request id<br>A707XKUG<br>A707XKUK | Type<br>CREDIT LIMIT<br>REQUEST<br>CREDIT LIMIT<br>REQUEST | Request<br>date<br>04/11/2022<br>04/11/2022 | Debtor<br>code | Decision APPROVED 2 | Approved<br>amount<br>210,630.40 GBP<br>43,320.00 GBP | Q         SEARCH           Start date         04/11/2022 | End<br>date | RESET |

#### To check credit limit requests on your debtors:

- Go to « check » section and click on Limit-requests status
- Search by contract number, debtor, ...
- Results of your research are displayed, you can extract this list under Excel format using Decision can be :
  - □ Approved
  - Partially Approved
  - Refused
  - Debtor identification
  - Pending CI (waiting for decision from the Insurer)
  - Removed

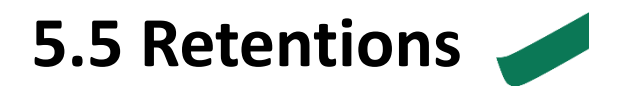

|                        | CRÉE<br>LEASI   | DIT AGRICO<br>NG & FACTORI | <b>LE</b><br>NG   |            |                   |               |                |                  | 1                      | P .           | - G     |
|------------------------|-----------------|----------------------------|-------------------|------------|-------------------|---------------|----------------|------------------|------------------------|---------------|---------|
|                        |                 |                            |                   |            |                   |               | Rete           | ntions           |                        |               |         |
| Client account         | Q Search c      | criteria                   |                   |            |                   |               |                |                  |                        |               |         |
| Portfolio explorer     |                 | 2                          |                   |            |                   |               |                |                  |                        |               |         |
| Ageing balance         | Client account: |                            |                   |            |                   |               |                |                  |                        |               |         |
| Limit-requests status  | Search r        | results                    |                   |            |                   |               |                |                  |                        |               |         |
| Disputes explorer      |                 | 3                          |                   |            |                   |               |                |                  |                        |               |         |
| Limite cituation       | Buyer           | Buyer number               | Document number   | Due date   | Date of retention | Document date | Face value     | Retention amount | Retention reason       | Dunning level | Comment |
|                        |                 |                            | <u>0431798239</u> | 30/03/2023 | 08/02/2023        | 06/02/2023    | 155.02 EUR     | 155.02 EUR       | Limit already consumed |               | N/A     |
| etentions              |                 |                            | 0431797523        | 01/05/2023 | 01/02/2023        | 31/01/2023    | 11,351.10 EUR  | 11,351.10 EUR    | Limit already consumed |               | N/A     |
| on matched payments    |                 |                            | <u>1500000258</u> | 10/05/2023 | 01/02/2023        | 26/01/2023    | 45,913.97 EUR  | 45,913.97 EUR    | Limit already consumed |               | N/A     |
| ncoming cash flow      |                 |                            | <u>1500004569</u> | 10/03/2023 | 04/01/2023        | 29/12/2022    | 13,203.80 EUR  | 13,203.80 EUR    | Limit already consumed |               | N/A     |
| AF Payment details     |                 |                            | <u>1500004187</u> | 10/02/2023 | 04/01/2023        | 28/11/2022    | 15,705.03 EUR  | 14,308.27 EUR    | Limit already consumed |               | N/A     |
| Ai Taymeni ucialis     |                 |                            | <u>0431771798</u> | 30/09/2022 | 29/11/2022        | 25/08/2022    | 6,690.82 EUR   | 6,690.82 EUR     | Long due               |               | N/A     |
| Contract Overview      |                 |                            | <u>0431771796</u> | 30/09/2022 | 29/11/2022        | 25/08/2022    | 80,658.67 EUR  | 80,658.67 EUR    | Long due               |               | N/A     |
| ebtor Overview         |                 |                            | <u>0431771800</u> | 30/09/2022 | 29/11/2022        | 25/08/2022    | 59,672.86 EUR  | 59,672.86 EUR    | Long due               |               | N/A     |
| IPI OAD DATA           |                 |                            | <u>0431761024</u> | 15/08/2022 | 14/10/2022        | 17/06/2022    | 1,463.90 EUR   | 1,463.90 EUR     | Long due               |               | N/A     |
|                        |                 |                            | <u>0431760580</u> | 15/08/2022 | 14/10/2022        | 15/06/2022    | 420.42 EUR     | 420.42 EUR       | Long due               |               | N/A     |
| eports and downloads 🔸 |                 |                            |                   |            |                   | Totals:       | 235,235.59 EUR | 233,838.83 EUR   |                        |               |         |

#### To check why some invoices are not funded :

- Go to « check » section and click on Retentions
- Search by contract number, debtor, retention reason, ...
- Results of your research are displayed, you can extract this list under Excel format using Main reasons are :
  - □ Insufficient credit limit
- Invoice overdue

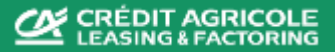

### 5.6 Debtor Overview

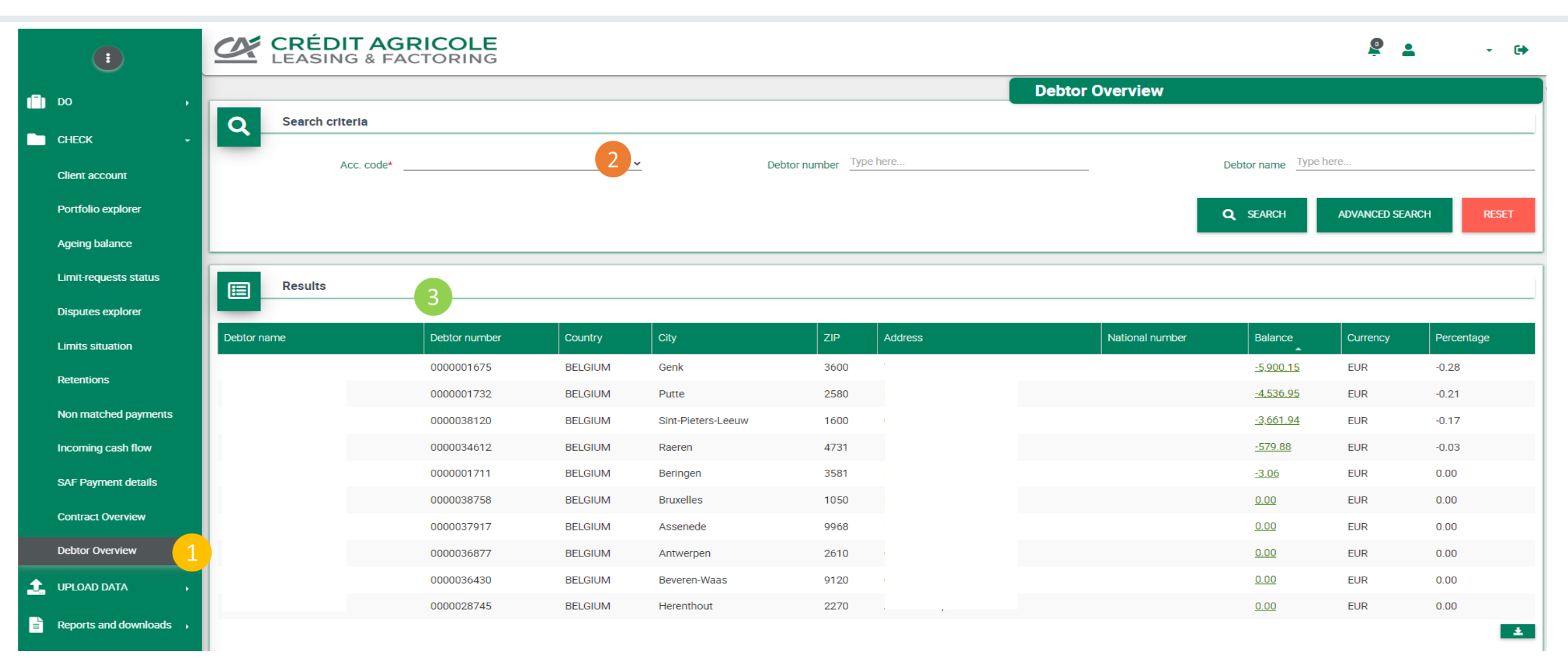

#### To check all the debtors

Go to « check » section and click on Debtor Overview

Search by contract number, or debtor

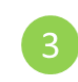

Search results are displayed with all debtors already created for this contract and current outstanding

# 6. Request a Funding 🥒

|                       |       | CRÉDIT AGRIC<br>LEASING & FACTO | COLE<br>DRING     |                   |                      |                       |                                                     | <b>e</b> :             | - D                 |                                                   |
|-----------------------|-------|---------------------------------|-------------------|-------------------|----------------------|-----------------------|-----------------------------------------------------|------------------------|---------------------|---------------------------------------------------|
| DO -                  |       | Account details                 |                   |                   |                      |                       | Request for payr                                    | nent                   |                     | To enter a funding request:                       |
| Request funds         |       |                                 |                   |                   |                      |                       |                                                     |                        |                     |                                                   |
| Add a buyer           |       | Acc. code                       |                   |                   |                      | 2                     | <u> </u>                                            |                        |                     | Go to « Do » section and select « request funds » |
| Request a limit       |       | Einancing by portfolio          |                   |                   |                      |                       |                                                     |                        |                     |                                                   |
| Dispute invoices      |       | Pinancing by portiono           |                   |                   |                      |                       |                                                     |                        |                     | Select the contract concerned                     |
| Submit AR             | Curr. | Contract number                 | Total outstanding | Retentions        | Funds in use         | Available amount      | Funds in use in EUR                                 | Fundable amount in EUR | Availability in EUR |                                                   |
| снеск ,               | EUR   |                                 | 2,125,278.86      | <u>243,789.44</u> | <u>1,702,104.59</u>  | 140,684.83            | 1,702,104.59                                        | 1,881,489.42           | 140,684.83          | Enter your requested funding amount               |
|                       | EUR   |                                 | 12,680,389.10     | 63,888.08         | 8,667,108.20         | <u>1,763,792.82</u>   | 8,667,108.20                                        | 12,616,501.02          | 1,763,792.82        | 3                                                 |
| UPLOAD DATA →         | EUR   |                                 | 17,418,851.05     | 314,644.08        | <u>16,355,205.47</u> | 20,580.55             | 16,355,205.47                                       | 17,104,206.97          | 20,580.55           | Select the bank account the funding should        |
| Reports and downloads | EUR   |                                 | 1,798,093.32      | <u>2,578.51</u>   | <u>1,189,008.90</u>  | 353,705.91            | 1,189,008.90                                        | 1,795,514.81           | 353,705.91          | 4 be transforred to                               |
|                       |       |                                 |                   |                   |                      | Totals                | 27,913,427.16                                       | 33,397,712.22          | 2,278,764.11        | be transierred to                                 |
|                       |       |                                 |                   |                   |                      |                       |                                                     | Max FiU                | 30,000,000.00       |                                                   |
|                       |       |                                 |                   |                   |                      |                       |                                                     | Real availability      | 2,086,572.84        | 5 Confirm your request by clicking on « Add »     |
|                       |       | Approximate amount availab      | le* 140,684.83    | 3                 |                      | Expected Payment Date | e* 13/02/2023                                       |                        | 5 ADD               |                                                   |
|                       |       | Kequested amou                  |                   |                   |                      | Bank accoun           | t* <u>WIRE - ******************************</u> / - |                        | FUNDING REQUEST     | 6 And send your funding request                   |

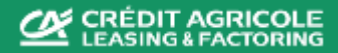

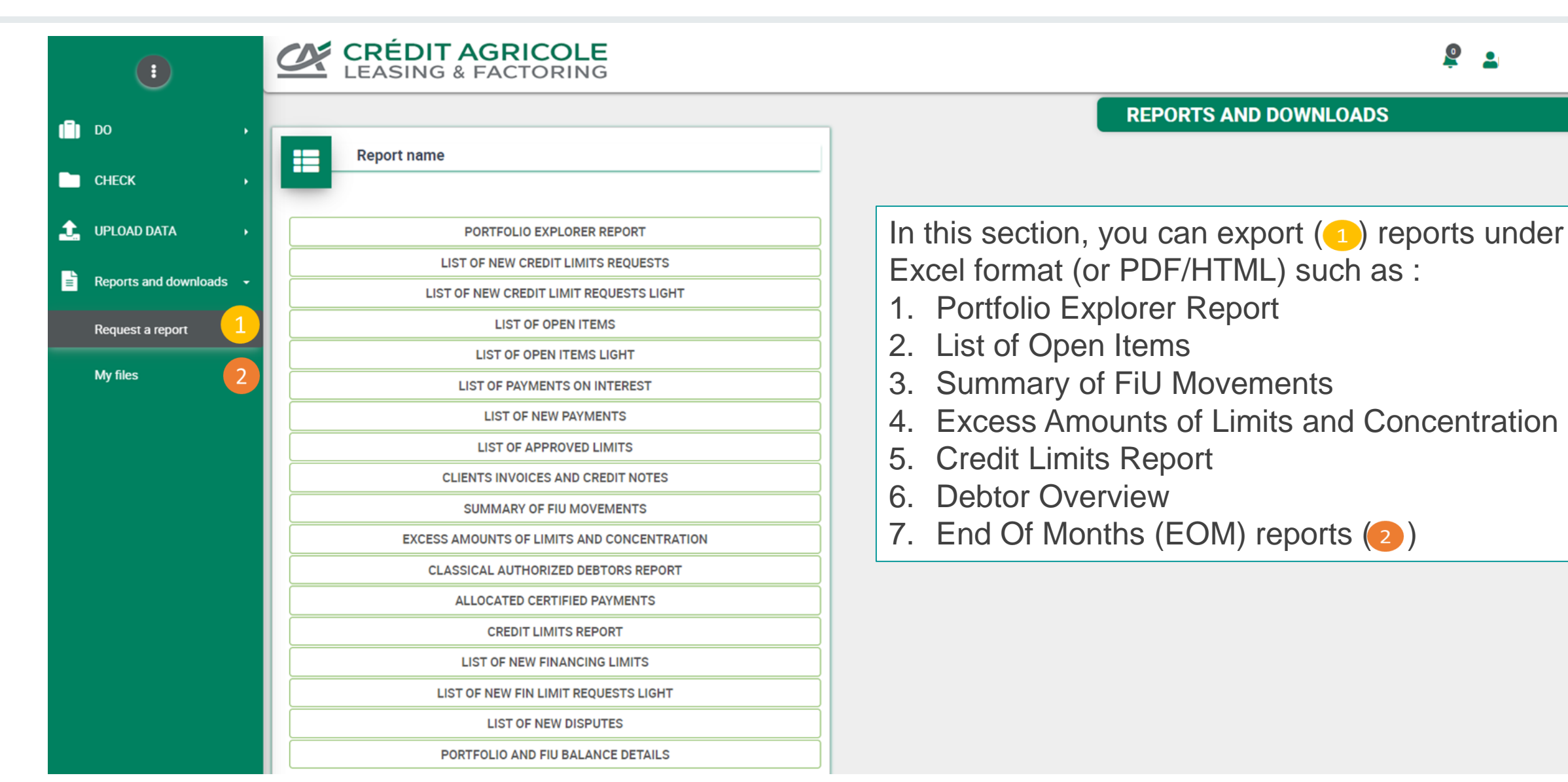

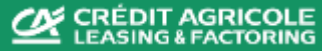

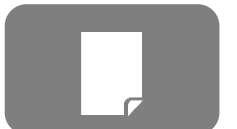

### 7.1 Reports and downloads Portfolio explorer

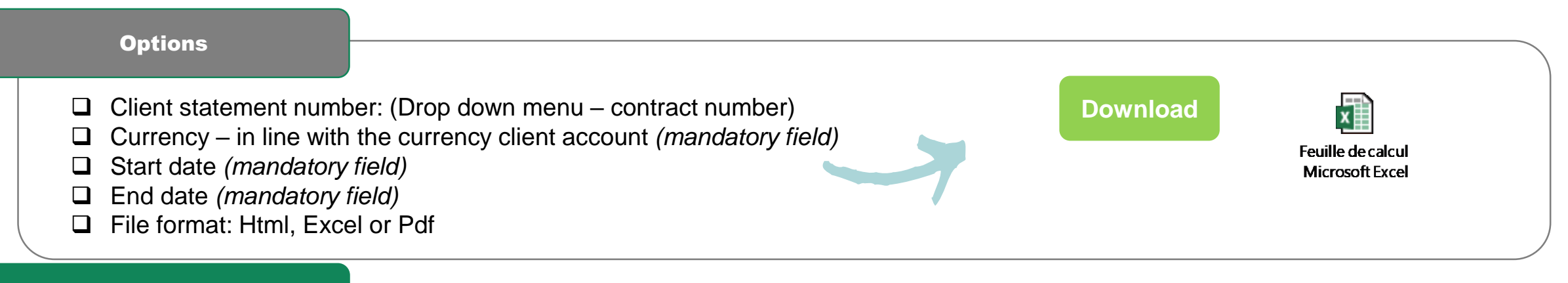

#### Report

|         |               | -      |                  |                 |            |            |          |               |              |         |            |               |               |                 |            |           |       |             |           | -         |
|---------|---------------|--------|------------------|-----------------|------------|------------|----------|---------------|--------------|---------|------------|---------------|---------------|-----------------|------------|-----------|-------|-------------|-----------|-----------|
| Tune    | Internal Case | Your   | Name, First name | Document        | Invoicing  | Due Date   | Currency | Origin Amount | Palance      | Payment | Data input | Accounting    | Matching      |                 | % Dienute  | Num       | CL    | Indemnified | Retention | Retentior |
| Type    | Reference     | Number | of debtor        | number          | Date       | Due Date   | currency | Origin Anount | Dalarice     | Date    | Date input | amount        | matering      | runuable amount | 76 Dispute | assign.   | assig | Amount      | Reason    | Comment   |
| INVOICE | 2204200091    | C01577 |                  | TINT2022CI02039 | 05/09/2022 | 03/01/2023 | EUR      | 2 650 891,50  | 2 650 891,50 |         | 09/09/2022 | 2 650 891,50  | 0,00          | 2 385 802,35    |            | CA707HYKN | 29    | 0,00        |           |           |
|         | -             |        |                  |                 |            |            |          |               |              |         |            |               |               |                 |            |           |       |             |           |           |
| PAYMENT | 2204200091    | C01577 | Ĭ                |                 |            | 09/09/2022 | EUR      | -2 650 891,50 | 0,00         |         | 09/09/2022 | -2 650 891,50 | -2 650 891,50 |                 | 0,00       |           |       | 0,00        |           |           |
|         |               |        |                  |                 |            |            |          |               |              |         |            |               |               |                 |            |           |       |             |           |           |
| PAYMENT | 2204200091    | C01577 |                  |                 |            | 09/09/2022 | EUR      | -2 343 890,86 | 0,00         |         | 09/09/2022 | -2 343 890,86 | -2 343 890,86 |                 | 0,00       |           |       | 0,00        |           |           |
| INVOICE | 2204200091    | C01577 |                  | TINT2022CI02045 | 08/09/2022 | 06/01/2023 | EUR      | 2 331 509,10  | 2 331 509,10 | j j     | 09/09/2022 | 2 331 509,10  | 0,00          | 2 098 358,19    |            | CA707HXTX | 29    | 0,00        |           |           |
|         |               |        |                  |                 |            |            |          |               |              |         |            |               |               |                 |            |           |       |             |           |           |

This report shows the same details present in the Portfolio explorer sheet (Check section) with the flexibility to extract data in a specific time frame:

- ✓ Type of items (Invoice, Credit note or Payment)
- ✓ Debtor name;
- ✓ Your number (Debtor ID in the Client system);
- ✓ Document number;
- ✓ Original amount Document amount;
- ✓ Balance (open amount);

- Invoicing date Issue date;
- ✓ Due date;
- Disputed;
- Retention reason;
- ✓ Fundable amount.

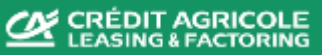

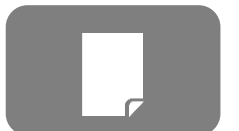

| Options                                                                                                   |                                                                                |    |          |                                      |
|----------------------------------------------------------------------------------------------------|--------------------------------------------------------------------------------|----|----------|--------------------------------------|
| <ul> <li>Contract number: (Dro</li> <li>Subcontract and Clien</li> <li>File format: Html, Exce</li> </ul> | p down menu – contract number)<br>t Account – Automatic selection<br>el or Pdf | ~7 | Download | Feuille de calcul<br>Microsoft Excel |
|                                                                                                    |                                                                                |    |          |                                      |

#### Report

| 27/09/2022        |                | 09:13:03                      |                 | LIST OF OPEN ITEMS                                                        |                   |            |            |            |         |          |           |           |           |             |             |
|-------------------|----------------|-------------------------------|-----------------|---------------------------------------------------------------------------|-------------------|------------|------------|------------|---------|----------|-----------|-----------|-----------|-------------|-------------|
| * Please notice t | that limit amo | ounts displayed in foreign cu | urrencies are f | ncies are for reference only. The communicated limits in USD are binding. |                   |            |            |            |         |          |           |           |           |             |             |
| Sub contract      | Debtor         | Debter Name                   | Limit           | Item                                                                      | Document          | Document   | Due Data   | Calculated | Days    | Currencu | Current   | Purchased | Amount in | Amount in   | Restriction |
| Sub-contract      | Number         | Debtor Name                   | Limit           | Туре                                                                      | Reference         | Date       | Due Date   | Due Date   | overdue | Currency | Balance   | Amount    | Dispute   | Restriction | reason      |
| 2110120024        | 99890241       |                               | 1 200 000,00    | INV                                                                       | 2022/112000006530 | 29/07/2022 | 27/09/2022 | 27/09/2022 |         | USD *    | 22 324,21 | 22 324,21 | 0,00      | 0,00        |             |
| 2110120024        | 99890241       |                               | 1 200 000,00    | INV                                                                       | 2022/112000007425 | 30/08/2022 | 29/10/2022 | 29/10/2022 |         | USD *    | 22 229,00 | 22 229,00 | 0,00      | 0,00        |             |

This report shows the Open items (Invoices, Credit Notes, Drafts, etc.) of the selected contract in the date of the extraction. The fields:

- ✓ Sub contract;
- ✓ Debtor number (Debtor ID in the Client system);
- ✓ Debtor name;
- ✓ Limit Approved Credit limit ;
- Item type INV(invoice), CN(Credit note);
- Document Reference Document number;
- ✓ Document date Issue date;

- ✓ Due date;
- ✓ Days overdue (Counting of the dd in overdue);
- ✓ Current balance Balance already opened;
- ✓ Purchase amount Original balance;
- ✓ Amount in dispute;
- ✓ Amount in restriction Retention;
- ✓ Restriction reason Retention reason.

The *Light version* contains the same information except: Sub contract codification and Limit

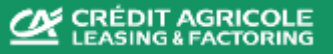

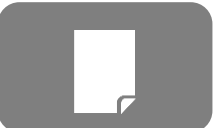

# 7.3 Reports and downloads

**Summary of FIU Movements** 

#### **Options** Client Statement number - (Drop down menu – contract number) From – Initial date Download End – End date Feuille de calcul Type of date – Value date or Transaction date Microsoft Excel File format: Html, Excel or Pdf

#### Report

| TOTALS by movement type    |                    | _              |            |                |
|----------------------------|--------------------|----------------|------------|----------------|
| Openeing FIU balance       | 34.514.616,60      |                |            |                |
| Closing FIU balance        | 29.782.300,16      |                |            |                |
| Туре                       | Nb of transactions | Net Amount     | VAT Amount | Gross Amount   |
| DEBTOR'S PAYMENT           | 1004               | -25 588 150,23 | 0,00       | -25 588 150,23 |
| FACTORING COMMISSION       | 2272               | 16 345,06      | 0,00       | 16 345,06      |
| PRE-CALCULATED INTEREST ON |                    |                |            |                |
| PAYMENTS                   | 16                 | 110 199,56     | 0,00       | 110 199,56     |
|                            |                    |                |            |                |
| OUTGOING PAYMENT TO CLIENT | 16                 | 20 729 199,17  | 0,00       | 20 729 199,17  |
| EXTRANET SUBSCRIPTION      | 1                  | 90,00          | 0,00       | 90,00          |

#### DETAILS by movement type

| Туре                       | Value Date | Transaction Date | Nb  | Net Amount    | VAT Amount | Gross Amount  |
|----------------------------|------------|------------------|-----|---------------|------------|---------------|
| DEBTOR'S PAYMENT           | 30/11/2022 | 01/12/2022       | 45  | -1 679 703,08 | 0,00       | -1 679 703,08 |
| FACTORING COMMISSION       | 01/12/2022 | 01/12/2022       | 175 | 2 131,11      | 0,00       | 2 131,11      |
| PRE-CALCULATED INTEREST ON |            |                  |     |               |            |               |
| PAYMENTS                   | 01/12/2022 | 01/12/2022       | 1   | 17 182,98     | 0,00       | 17 182,98     |
|                            |            |                  |     |               |            |               |
| OUTGOING PAYMENT TO CLIENT | 29/01/2023 | 01/12/2022       | 1   | 3 287 111,87  | 0,00       | 3 287 111,87  |
| DEBTOR'S PAYMENT           | 01/12/2022 | 02/12/2022       | 47  | -3 356 219,97 | 0,00       | -3 356 219,97 |
|                            |            |                  |     |               |            |               |

The report shows the movements in terms of operations in a specific time frame. It is composed by 2 sections, the TOTALS shows the aggregated information, DETAILS shows the operations in chronological order. The fields:

- $\checkmark$  Type (of movements):
  - Funding Outgoing payment to client;
  - Fees (ex. Service cost);
  - Factoring commission;
  - Interests Pre calculated interest on payments;
  - Payments received Debtor's payment;
  - Manual transactions;

- Value date:
- Transaction date:
- Nb Number of transactions:
- Net amount:
- VAT amount:
- ✓ Gross Amount.

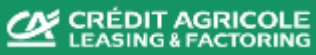

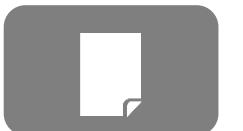

## 7.4 Reports and downloads

Feuille de calcu

Microsoft Excel

### **Excess Amounts of Limits and Concentration**

Download

#### Options

- □ Factor (*Standard* Crédit Agricole Leasing and Factoring SA)
- Debtor
- Client
- File format: Html, Excel or Pdf

#### Report

| CLIENT NAME           | CONTRACT | CONTRA<br>CT | SUBCONTRACT          | SUBCONTRA<br>CT | DEBTOR | CL CL<br>NUMBER | CL/DB<br>ACCOUNT | CL/DB<br>CURRE | DB<br>PORTFOLIO | FIN LIMIT    | . TOTAL<br>RETENTIONS | EXCEEDED<br>FIN LIMIT | CR LIMIT     | TOTAL NOT<br>COVERED | EXCEEDED<br>CR LIMIT NET | % OF<br>CONCENTRATI | BASE<br>CONCENTRATION | CONCENTRATIO<br>N RETENTION |      |
|-----------------------|----------|--------------|----------------------|-----------------|--------|-----------------|------------------|----------------|-----------------|--------------|-----------------------|-----------------------|--------------|----------------------|--------------------------|---------------------|-----------------------|-----------------------------|------|
|                       | US00008  | USD          | 2110120024           | USD             |        | 99405200        | 2110290226       | USD            | 1 942 195,24    | 2 900 000,00 | 0,00                  | 0,00                  | 2 900 000,00 | 0,00                 | 0,00                     | 0,00                | 0,00                  | 0,00                        | 0,00 |
|                       |          |              | TOTAL<br>SUBCONTRACT |                 |        |                 |                  |                | 1 942 195,24    |              | 0,00                  | 0,00                  |              | 0,00                 | 0,00                     |                     |                       | 0,00                        | 0,00 |
| TOTAL<br>CLIENT (EUR) |          |              |                      |                 |        |                 |                  |                | 2 013 279,59    |              | 0,00                  | 0,00                  |              | 0,00                 | 0,00                     |                     |                       | 0,00                        | 0,00 |

This report shows the excess in the amount considering the established Credit limits and Financing limits and also the concentration information.

The fields:

- ✓ Client name;
- ✓ Contract Contract number;
- ✓ Subcontract;
- $\checkmark$  Debtor Debtor name;
- ✓ CL Number Debtor ID in the Client system;
- $\checkmark$  DB portfolio Outstanding balance;
- ✓ Financing Limit

- ✓ Total retention;
- Exceeded Fin Lim;
- ✓ Credit limit;
- ✓ Total not covered;
- ✓ Exceeded Credit limit;
- ✓ % Concentration;
- Concentration retention and other concentration info

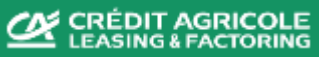

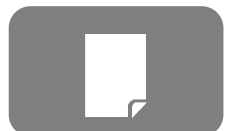

|                                                      | Options                 | -                       |                        |                  |   |                                                                                                    |                                                                                                    |
|------------------------------------------------------|-------------------------|-------------------------|------------------------|------------------|---|----------------------------------------------------------------------------------------------------|----------------------------------------------------------------------------------------------------|
|                                                      | I File format: H        | tml, Excel or F         | Pdf                    |                  | 7 | Download                                                                                                    | Feuille de calcul<br>Microsoft Excel                                                                                  |
|                                                      | Report                  |                         |                        |                  |   |                                                                                                    |                                                                                                    |
| CLASSICAL<br>Non-recourse<br>US00008<br>Currency CAD | Granted credit limit    | Used credit limit       | Available credit limit | Max term         |   | This report shows the sit<br>Credit limit, split by contract<br>There is no possibility to<br>frame and the extraction<br>contracts the user has the | tuation of the requested<br>ct and currency.<br>choose a specific time-<br>on considers only the<br>rights to manage. |
| 99106454<br>99805033<br>Currency EUR                 | 301 026,66<br>68 415,15 | 221 059,76<br>15 365,91 | 79 966,90<br>53 049,24 | 180,00<br>180,00 |   |                                                                                                    |                                                                                                    |
| Debter number                                        | Cronted credit limit    | llood gradit limit      | Available gradit limit | Max tarm         |   | The fields:                                                                                                    |                                                                                                    |
| 99900504                                             | 1 500 000,00            | 776 600,92              | 723 399,08             | 180,00           |   | ✓ Debtor number:                                                                                                    |                                                                                                    |
| 99110636                                             | 250 000,00              | 249 053,42              | 946,58                 | 180,00           |   | ✓ Debtor – Debtor name                                                                                                    |                                                                                                    |
| Currency USD                                         |                         |                         |                        |                  |   | <ul> <li>✓ Guaranted Credit limit;</li> </ul>                                                                                                    | 3                                                                                                    |
| Debtor number                                        | Granted credit limit    | Used credit limit       | Available credit limit | Max term         |   | ✓ Used Credit limit;                                                                                                    |                                                                                                    |
| 99900504                                             | 1 446 619,73            | 748 964,14              | 697 655,59             | 180,00           |   | ✓ Available Credit limit;                                                                                                    |                                                                                                    |
|                                                      | 200 000,00              | 0,00                    | 200 000,00             | 180,00           |   | <ul> <li>✓ Max term – by default</li> </ul>                                                                                                    | 180 days;<br>/                                                                                                    |

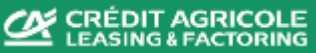

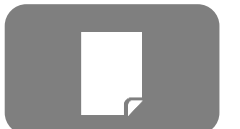

### 7.6 Reports and downloads End Of Month report

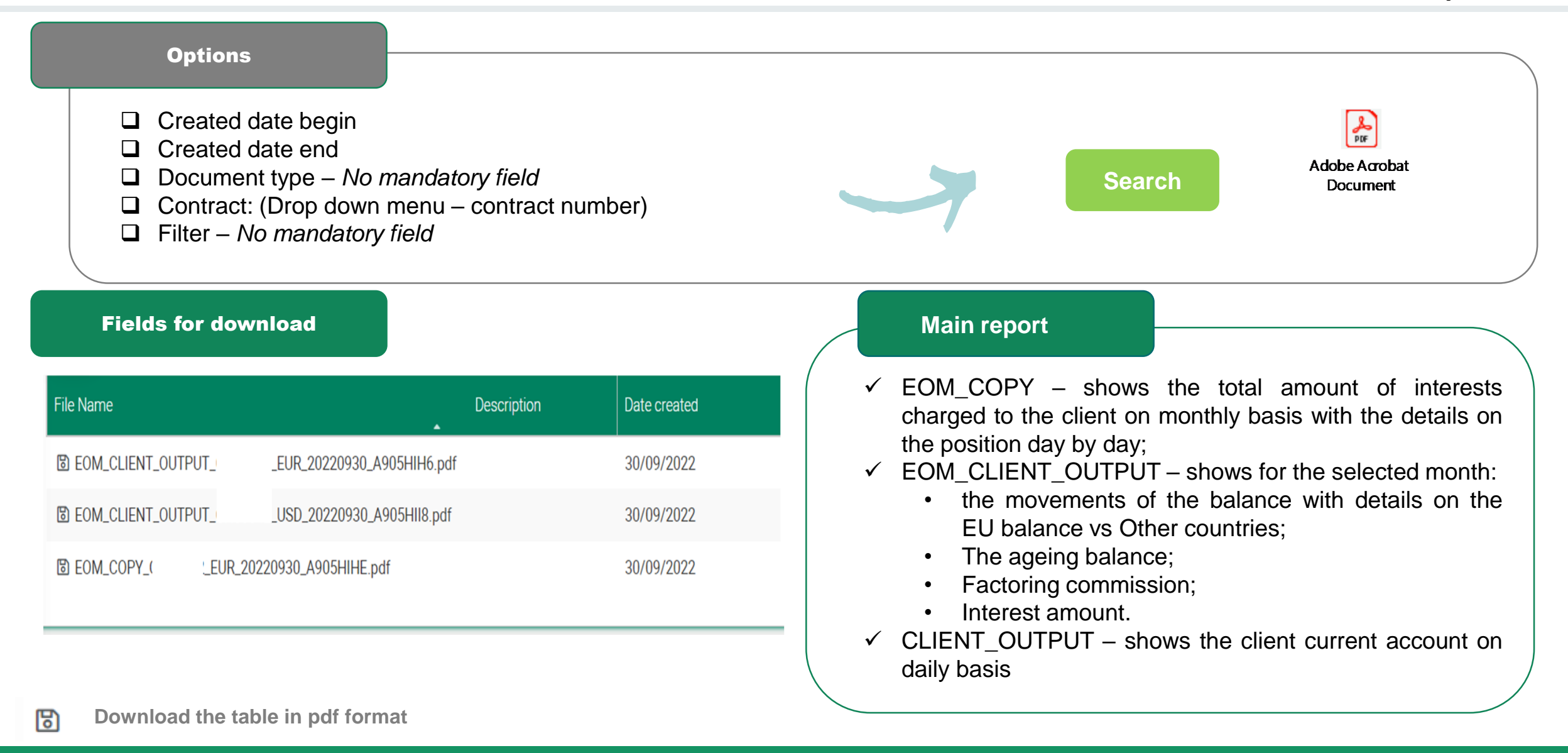